# Lexium Controller

User's manual

Modbus

Retain for future use

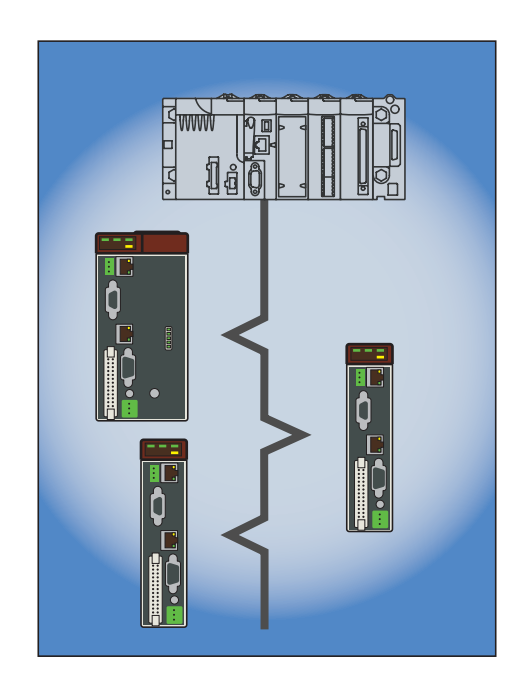

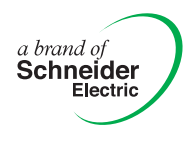

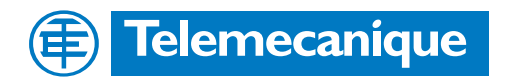

# Contents

| Important information                                            | 4  |
|------------------------------------------------------------------|----|
| Documentation structure                                          | 5  |
| Introduction                                                     | 6  |
| Presentation                                                     | 6  |
| Connection to the bus                                            | 7  |
| Connecting the Modbus RJ45 connector or graphic display terminal | 7  |
| Connecting to the Lexium Controller                              | 7  |
| Wiring recommendations                                           | 7  |
| RS485 standard                                                   | 7  |
| Modbus standard schematic                                        |    |
| Connecting via RJ45 wiring system                                | 9  |
| Connecting via junction boxes                                    | 11 |
| Connecting on screw terminals                                    | 13 |
| Configuration                                                    | 14 |
| Configuring the Modbus network                                   | 14 |
| Diagnostics                                                      | 16 |
| Modbus LEDs                                                      | 16 |
| Communication management and faults                              | 16 |
| Modbus protocol                                                  | 17 |
| RTU mode                                                         | 17 |
| Principle                                                        | 17 |
| Addresses                                                        | 17 |
| Modbus functions                                                 | 18 |
| Read N output words: function 3                                  | 18 |
| Write one output word: function 6                                | 19 |
| Diagnostics: function 8                                          | 19 |
| Write N output words: function 16 (16#10)                        | 20 |
| Identification: function 43 (16#2B)                              | 21 |
| Exception responses                                              | 22 |
| Read non-existent or protected parameters                        | 22 |

While every precaution has been taken in the preparation of this document, Schneider Electric SA assumes no liability for any omissions or errors it may contain, nor for any damages resulting from the application or use of the information herein.

The products and options described in this document may be changed or modified at any time, either from a technical point of view or in the way they are operated. Their description can in no way be considered contractual.

# Important information

## PLEASE NOTE

Please read these instructions carefully and examine the equipment in order to familiarize yourself with the device before installing, operating or carrying out any maintenance work on it.

The following special messages that you will come across in this document or on the device are designed to warn you about potential risks or draw your attention to information that will clarify or simplify a procedure.

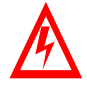

The addition of this symbol to a "Danger" or "Warning" safety label indicates the presence of an electrical hazard that will result in injury if the instructions are not followed.

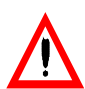

This is a safety warning symbol. It warns you of potential risks of injury. You must comply with all safety messages that follow this symbol in order to avoid any risk of injury or death.

#### 

DANGER indicates an imminently hazardous situation which, if not avoided, will result in death, serious injury or equipment damage.

# 

WARNING indicates a potentially hazardous situation which, if not avoided, **can result in** death, serious injury or equipment damage.

# **A** CAUTION

CAUTION indicates a potentially hazardous situation which, if not avoided, can result in injury or equipment damage.

#### PLEASE NOTE:

Only qualified staff are authorized to carry out maintenance work on electrical equipment. Schneider Electric accepts no responsibility for the consequences of using this device. This document does not constitute an instruction manual for inexperienced people. © 2006 Schneider Electric. All rights reserved.

## Installation Manual

This manual describes:

- How to install the controller
- How to connect the controller

### **Optional Graphic Display Terminal User's Manual**

#### This manual describes:

- How to install the graphic display terminal
- How to connect the graphic display terminal
- · How to program the controller via the graphic display terminal

#### **Easy Motion - Programming Manual**

Supplied preinstalled in the Lexium Controller, the application model associated with Easy Motion mode is a user-friendly tool that can be used for:

- Rapid axis configuration
- Use of Manual/Automatic mode
- Creating positioning tasks
- Editing cam profiles
- Backup and recovery of the machine parameters
- Diagnostics of the motion controller and the various axes

This programming manual also contains a table of the parameters that can be accessed via the communication protocols.

### **Motion Pro - Programming Manual**

The Motion Pro Programming Manual is included in the software online help.

This online help describes:

- The software interface
- IEC 1131 programming
- The function libraries (standard functions, motion control functions, application functions)
- The Lexium controller configuration screens

### Modbus, Ethernet, PROFIBUS DP, and DeviceNet manuals

These manuals describe:

- Connection to the bus or network
- Diagnostics
- Software setup
- The protocol communication services

# Presentation

- The integrated communication port provides direct access to the Modbus protocol: The Modbus HMI RJ45 port, located on the front panel of the Lexium Controller is used to connect:

  - The graphic display terminal
    A Magelis industrial HMI terminal -
  - -A programmable controller (PLC)
  - Another controller
  - The Motion Pro/CoDeSys software workshop -

The Modbus port on the Lexium Controller can be used for the following functions:

- Configuration
- Adjustment •
- Control
- Monitoring

The Lexium Controller supports:

- The 2-wire RS485 physical layer
- RTU transmission mode

This manual describes how to set up the Lexium Controller on Modbus and the available Modbus services.

## The slave address is configured using Motion Pro/CoDeSys

The Modbus network speed is 38.4 kbps.

It can be configured for 19.2, but this configuration limits use with Motion Pro/CoDeSys via the serial link.

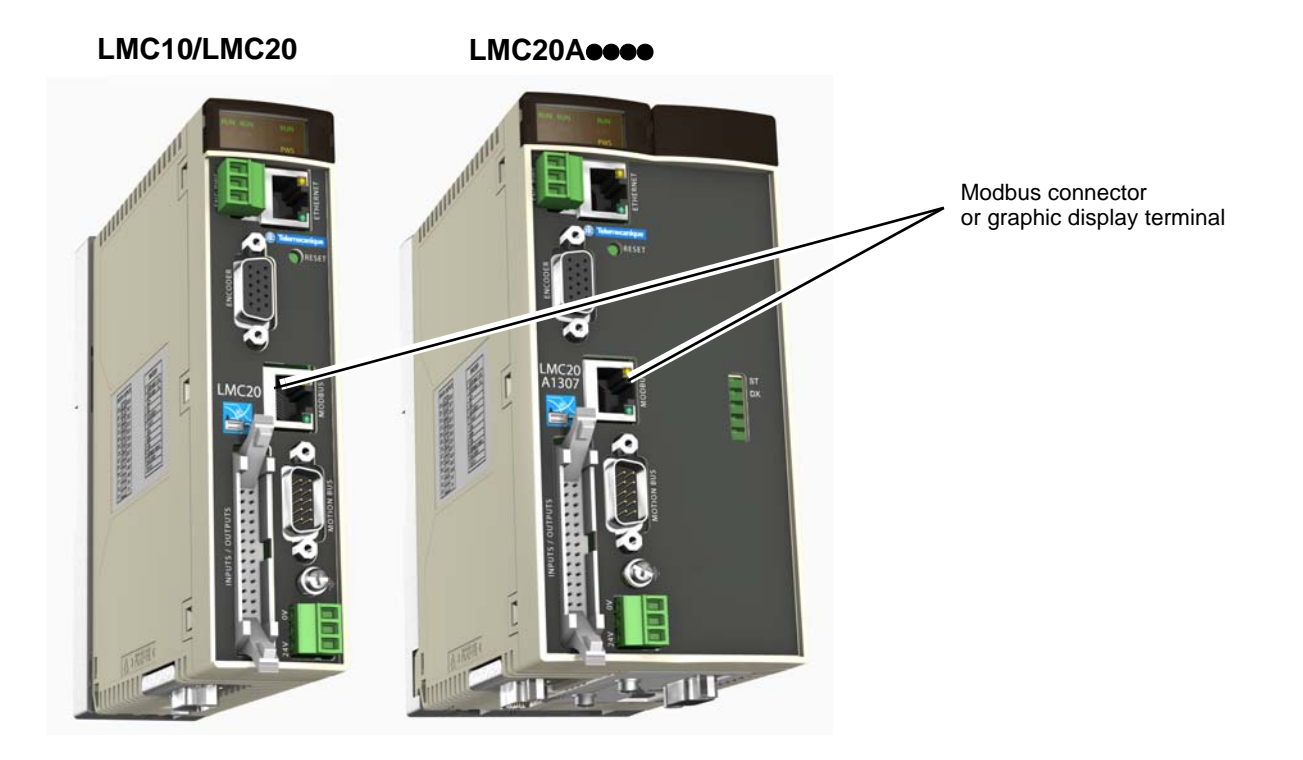

# Connecting the Modbus RJ45 connector or graphic display terminal

| Connector on Lexium |          |                                                                                                    |
|---------------------|----------|----------------------------------------------------------------------------------------------------|
| Controller          | Terminal | Description                                                                                                    |
| 18                  | 1        | not connected                                                                                                    |
| $\rightarrow$       | 2        | not connected                                                                                                    |
| n 🕴 🔶 h             | 3        | not connected                                                                                                    |
|                     | 4        | B signal (RS485) = V1 signal (Modbus)                                                                                                    |
|                     | 5        | A signal (RS485) = V0 signal (Modbus)                                                                                                    |
|                     | 6        | not connected                                                                                                    |
| MODBUS              | 7        | Modbus VP signal<br>12 V DC power supply provided by the Motion Controller (only for the power supply of an<br>RS485/RS232 converter or a graphic display terminal) |
|                     | 8        | Modbus common signal<br>0V                                                                                                    |

Note: Do not use terminals marked "not connected".

# **Connecting to the Lexium Controller**

Connection accessories must be ordered separately (please refer to the catalogs). Connect the RJ45 cable to the "MODBUS" port on the Lexium Controller

## Wiring recommendations

- Use the Telemecanique cable with 2 pairs of shielded twisted conductors (references: TSXCSA100, TSXCSA200 or TSXCSA500).
- The Modbus cable must be at least 30 cm away from the power cables.
- If it is necessary to cross the Modbus cables and the power cables, be sure they cross at right angles.
- As far as possible, connect the shielded cable to a protective ground, for example to the ground of each device if this ground is connected
- to the protective ground.
- Install a line terminator at each end of the line.
- Check the polarity of the line.
- Connect the common ("common" signal) to the protective ground at one or more points on the bus.

For more information, refer to the "Electromagnetic compatibility of industrial networks and fieldbuses" manual.

# RS485 standard

The RS485 standard allows variants of different characteristics:

- Polarity
- Line termination
- Distribution of a reference potential
- Number of slaves
- Length of bus

The new Modbus specifications, published on www.modbus.org in 2002 gives precise details of all these characteristics. They are also summarized in the next section (standard schematic). The new Telemecanique devices comply with these specifications.

## Modbus standard schematic

The standard schematic corresponds to the Modbus specification published in 2002 on www.modbus.org (Modbus\_over\_serial\_line\_V1.pdf, Nov 2002) and, in particular, to the 2-wire multipoint serial bus schematic.

The Lexium Controller conforms to this specification.

#### Schematic diagram:

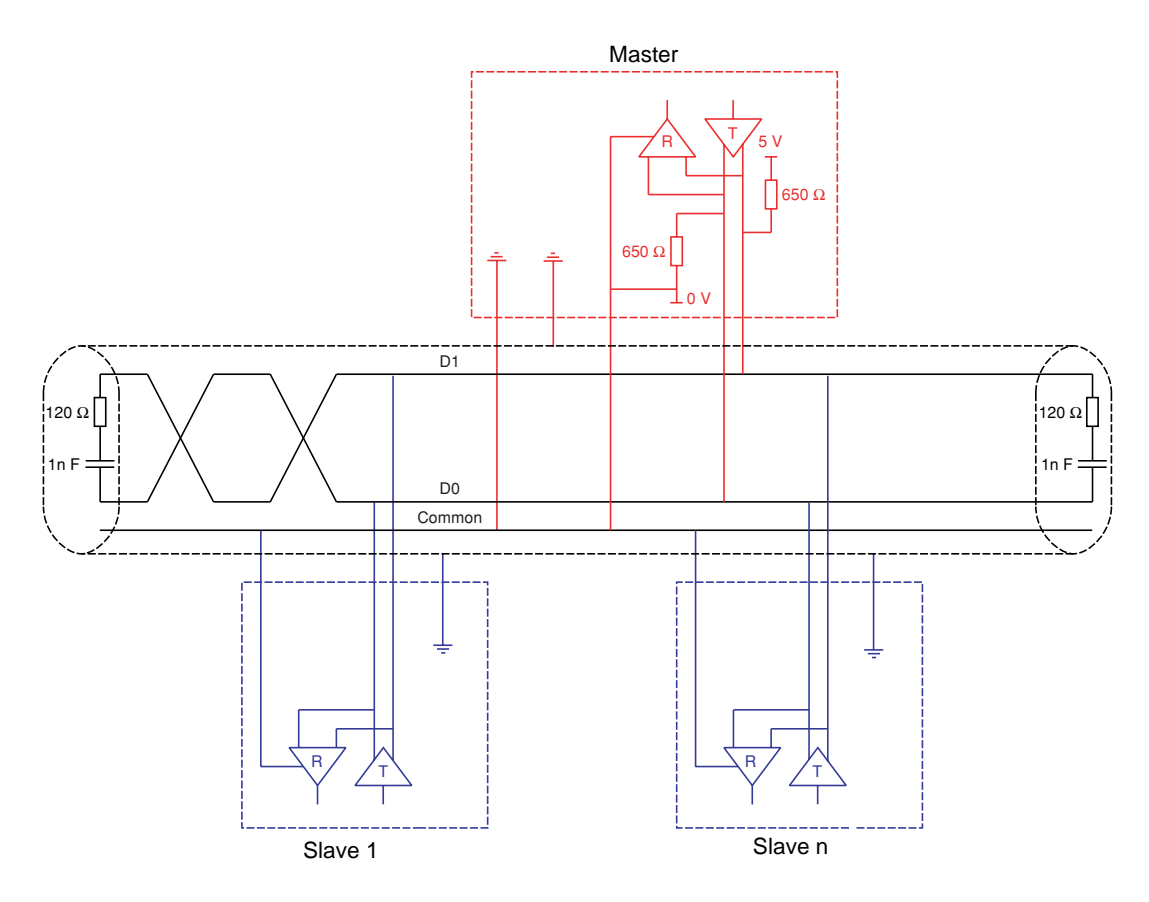

| Type of trunk cable                           | Shielded cable with 1 twisted pair and at least a 3rd conductor                                                                                                    |
|-----------------------------------------------|----------------------------------------------------------------------------------------------------|
| Maximum length of bus                         | 1000 m at 19200 bps with the Telemecanique TSX CSA cable                                                                                                    |
| Maximum number of stations (without repeater) | 32 stations, i.e., 31 slaves                                                                                                    |
| Maximum length of tap links                   | <ul> <li>20 m for one tap link</li> <li>40 m divided by the number of tap links on a multiple junction box</li> </ul>                                                                                                    |
| Bus polarization                              | <ul> <li>One 450 to 650 Ω pull-up resistor to the 5 V (650 Ω or thereabouts recommended)</li> <li>One 450 to 650 Ω pull-down resistor to the Common (650 Ω or thereabouts recommended)</li> <li>This polarization is recommended for the master.</li> </ul> |
| Line termination                              | One 120 $\Omega$ 0.25 W resistor in series with a 1nF 10 V capacitor                                                                                                    |
| Common polarity                               | Yes (Common), connected to the protective ground at one or more points on the bus                                                                                                    |

## Connecting via RJ45 wiring system

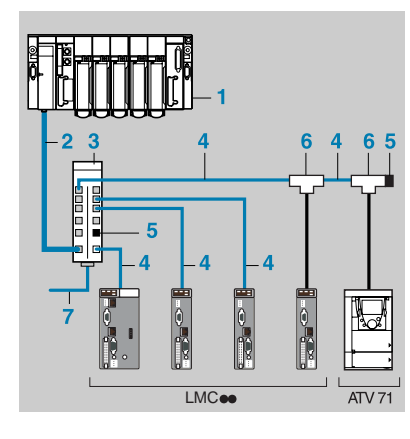

- 1 Master (PLC, PC or communication module)
- 2 Modbus cable depending on the type of master (see table page 10)
- 3 Modbus splitter box LU9 GC3
- 4 Modbus drop cables VW3 A8 306 Ree
- 5 Line terminators VW3 A8 306 RC
- 6 T-junction boxes VW3 A8 306 TFee (with cable)
- 7 Modbus cable (to another splitter box) TSX CSA=00

## **Connection accessories**

| Description             |                    |                                         | No. | Reference       |
|-------------------------|--------------------|-----------------------------------------|-----|-----------------|
| Modbus splitter<br>box  |                    | 10 RJ45 connectors and 1 screw terminal | 3   | LU9 GC3         |
| Modbus T-junction boxes |                    | With integrated cable (0.3 m)           | 6   | VW3 A8 306 TF03 |
|                         |                    | With integrated cable (1 m)             | 6   | VW3 A8 306 TF10 |
| Line<br>terminators     | For RJ45 connector | R = 150 Ω                               | 5   | VW3 A8 306 R    |

### **Connection cables**

| Description                                      | Length (m) | Connectors                          | No. | Reference      |
|--------------------------------------------------|------------|-------------------------------------|-----|----------------|
| Cables for<br>Modbus bus                         | 3          | 1 RJ45 connector and 1 stripped end |     | VW3 A8 306 D30 |
|                                                  | 0.3        | 2 RJ45 connectors                   | 4   | VW3 A8 306 R03 |
|                                                  | 1          | 2 RJ45 connectors                   | 4   | VW3 A8 306 R10 |
|                                                  | 3          | 2 RJ45 connectors                   | 4   | VW3 A8 306 R30 |
| RS 485 double<br>shielded twisted<br>pair cables | 100        | Supplied without connector          | 7   | TSX CSA 100    |
|                                                  | 200        | Supplied without connector          | 7   | TSX CSA 200    |
|                                                  | 500        | Supplied without connector          | 7   | TSX CSA 500    |

# **Connection to the bus**

| Type of master                                                             | Master interface                                                  | Modbus connection accessories for RJ45 wiring system                                                                                                    |                                                          |  |
|----------------------------------------------------------------------------|-------------------------------------------------------------------|----------------------------------------------------------------------------------------------------|----------------------------------------------------------|--|
|                                                                            |                                                                   | Description                                                                                                    | Reference                                                |  |
| Twido PLC                                                                  | Adaptor or mini-DIN<br>RS485 interface module                     | 3 m cable equipped with a mini-DIN connector and an RJ45 connector                                                                                                    | TWD XCA RJ030                                            |  |
|                                                                            | Adaptor or screw<br>terminal RS485<br>interface module            | 3 m cable equipped with an RJ45 connector and stripped at the other end                                                                                                    | VW3 A8 306 D30                                           |  |
| TSX Micro PLC                                                              | Mini-DIN RS485<br>connector port                                  | 3 m cable equipped with a mini-DIN connector and an RJ45 connector                                                                                                    | TWD XCA RJ030                                            |  |
|                                                                            | PCMCIA card<br>(TSX SCP114)                                       | Stripped cable                                                                                                    | TSX SCP CM 4030                                          |  |
| TSX Premium PLC                                                            | TSX SCY 11601 or TSX<br>SCY 21601 module<br>(25-way SUB-D socket) | Cable equipped with a 25-way SUB-D connector and<br>stripped at the other end (for connection to the screw<br>terminals of the LU9GC3 splitter box)                           | TSX SCY CM 6030                                          |  |
|                                                                            | PCMCIA card<br>(TSX SCP114)                                       | Stripped cable                                                                                                    | TSX SCP CM 4030                                          |  |
| Ethernet bridge<br>(174 CEV 300 10)                                        | Screw terminal RS485                                              | 3 m cable equipped with an RJ45 connector and stripped at the other end                                                                                                    | VW3 A8 306 D30                                           |  |
| PROFIBUS DP gateway<br>(LA9P307)                                           | RJ45 RS485                                                        | 1 m cable equipped with 2 RJ45 connectors                                                                                                    | VW3 P07 306 R10                                          |  |
| Fipio (LUFP1) or<br>PROFIBUS DP (LUFP7) or<br>DeviceNet (LUFP9)<br>gateway | RJ45 RS485                                                        | <ul><li>0.3 m cable equipped with 2 RJ45 connectors or</li><li>1 m cable equipped with 2 RJ45 connectors or</li><li>3 m cable equipped with 2 RJ45 connectors</li></ul>       | VW3 A8 306 R03 or<br>VW3 A8 306 R10 or<br>VW3 A8 306 R30 |  |
| PC with serial port                                                        | PC with male 9-way<br>SUB-D RS232 serial<br>port                  | RS232/RS485 converter and 3 m cable equipped with<br>an RJ45 connector and stripped at the other end (for<br>connection to the screw terminals of the LU9GC3 splitter<br>box) | TSX SCA 72 and<br>VW3 A8 306 D30                         |  |

# Connecting via junction boxes

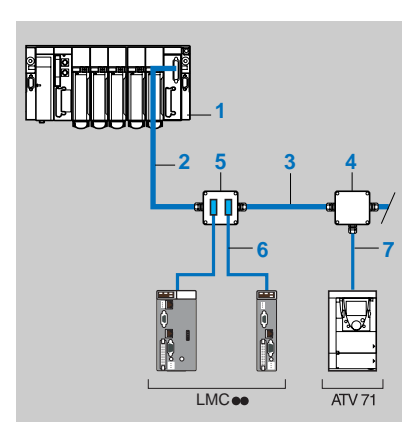

- 1 Master (PLC, PC or communication module)
- 2 Modbus cable depending on the type of master (see table page 12)
- 3 Modbus cable TSX CSA•00
- 4 Junction box TSX SCA 50
- 5 Subscriber socket TSX SCA 62
- 6 Modbus drop cable VW3 A8 306
- 7 Modbus drop cable VW3 A8 306 D30

## **Connection accessories**

| Description                                                                                                    | No. | Reference  |
|----------------------------------------------------------------------------------------------------|-----|------------|
| Junction box<br>3 screw terminals and an RC line terminator, to be connected using cable VW3 A8 306 D30                                                          | 4   | TSX SCA 50 |
| Subscriber socket<br>2 female 15-way SUB-D connectors, 2 screw terminals, and an RC line terminator, to be connected<br>using cable VW3 A8 306 or VW3 A8 306 D30 | 5   | TSX SCA 62 |

### **Connection cables**

| Description                                | Length (m) | Connectors                                                        | No. | Reference      |
|--------------------------------------------|------------|-------------------------------------------------------------------|-----|----------------|
| Cables for Modbus bus                      | 3          | 1 RJ45 connector and one stripped end 7                           |     | VW3 A8 306 D30 |
|                                            | 3          | 1 RJ45 connector and 1 male 15-way SUB-D connector for TSX SCA 62 | 6   | VW3 A8 306     |
| RS 485 double shielded twisted pair cables | 100        | Supplied without connector                                        | 3   | TSX CSA 100    |
|                                            | 200        | Supplied without connector                                        | 3   | TSX CSA 200    |
|                                            | 500        | Supplied without connector                                        | 3   | TSX CSA 500    |

# **Connection to the bus**

| Type of master                                                          | Master interface                                                  | Modbus connection accessories for junction boxes using screw terminals     |                                                                |
|-------------------------------------------------------------------------|-------------------------------------------------------------------|----------------------------------------------------------------------------|----------------------------------------------------------------|
|                                                                         |                                                                   | Description                                                                | Reference                                                      |
| Twido PLC                                                               | Adaptor or screw terminal<br>RS485 interface module               | Modbus cable                                                               | TSX CSA100 or<br>TSX CSA200 or<br>TSX CSA500                   |
| TSX Micro PLC                                                           | Mini-DIN RS485<br>connector port                                  | Junction box                                                               | TSX P ACC 01                                                   |
|                                                                         | PCMCIA card (TSX SCP114)                                          | Cable equipped with a special connector and stripped at the other end      | TSX SCP CU 4030                                                |
| TSX Premium PLC                                                         | TSX SCY 11601 or<br>TSX SCY 21601 module<br>(25-way SUB-D socket) | Cable equipped with a 25-way SUB-D connector and stripped at the other end | TSX SCY CM 6030                                                |
|                                                                         | PCMCIA card (TSX SCP114)                                          | Cable equipped with a special connector and stripped at the other end      | TSX SCP CU 4030                                                |
| Ethernet bridge<br>(174 CEV 300 10)                                     | Screw terminal RS485                                              | Modbus cable                                                               | TSX CSA100 or<br>TSX CSA200 or<br>TSX CSA500                   |
| PROFIBUS DP gateway<br>(LA9P307)                                        | RJ45 RS485                                                        | 3 m cable equipped with an RJ45 connector and stripped at the other end    | VW3 A8 306 D30                                                 |
| Fipio (LUFP1) or<br>PROFIBUS DP (LUFP7) or<br>DeviceNet (LUPF9) gateway | RJ45 RS485                                                        | 3 m cable equipped with an RJ45 connector and stripped at the other end    | VW3 A8 306 D30                                                 |
| PC with serial port                                                     | PC with male 9-way SUB-D<br>RS232 serial port                     | RS232/RS485 converter and<br>Modbus cable                                  | TSX SCA 72 and<br>TSX CSA100 or<br>TSX CSA200 or<br>TSX CSA500 |

| Type of master                                             | Master interface                                              | Modbus connection accessories for junction boxes using SUB-D 15            |                 |
|------------------------------------------------------------|---------------------------------------------------------------|----------------------------------------------------------------------------|-----------------|
|                                                            |                                                               | Description                                                                | Reference       |
| Twido PLC                                                  | Adaptor or screw terminal RS485 interface module              | -                                                                          | -               |
| TSX Micro PLC                                              | Mini-DIN RS485 connector port                                 | -                                                                          | -               |
|                                                            | PCMCIA card (TSX SCP114)                                      | Cable equipped with a special connector and a SUB-D 25 connector           | TSX SCY CU 4530 |
| TSX Premium PLC                                            | TSX SCY 11601 or<br>TSX SCY 21601 module<br>(SUB-D 25 socket) | Cable equipped with a 25-way SUB-D connector and stripped at the other end | TSX SCP CU 4530 |
|                                                            | PCMCIA card (TSX SCP114)                                      | Cable equipped with a special connector and stripped at the other end      | TSX SCY CU 4530 |
| Ethernet bridge<br>(174 CEV 300 10)                        | Screw terminal RS485                                          | -                                                                          | -               |
| PROFIBUS DP gateway<br>(LA9P307)                           | RJ45 RS485                                                    | -                                                                          | -               |
| Fipio gateway (LUFP1) or<br>PROFIBUS DP gateway<br>(LUFP7) | RJ45 RS485                                                    | 3 m cable equipped with an RJ45 connector and a SUB-D 25 connector         | VW3 A8 306      |
| PC with serial port                                        | PC with male 9-way SUB-D<br>RS232 serial port                 | -                                                                          | -               |

# Connecting on screw terminals

# **Connection accessories**

| Description |                     |           | Reference     |
|-------------|---------------------|-----------|---------------|
| Line        | For screw terminals | R = 150 Ω | VW3 A8 306 DR |
| terminators |                     |           |               |

## **Connection cables**

| Description              | Length (m) | Connectors                            | Reference      |
|--------------------------|------------|---------------------------------------|----------------|
| Cables for<br>Modbus bus | 3          | 1 RJ45 connector and one stripped end | VW3 A8 306 D30 |
| RS 485 double shielded   | 100        | Supplied without connector            | TSX CSA 100    |
| twisted pair cables      | 200        | Supplied without connector            | TSX CSA 200    |
|                          | 500        | Supplied without connector            | TSX CSA 500    |

# Configuring the Modbus network

The parameters of the Modbus network can be configured via the graphic display terminal or using the Motion Pro/CoDeSys software.

### Configuration via the graphic display terminal

The parameters [Modbus address] and [Modbus baudrate] are available in the sub-menu [LC CONFIGURATION].

| Modbus parameter  | Description/Possible values                              | Terminal<br>display      | Default<br>value |
|-------------------|----------------------------------------------------------|--------------------------|------------------|
| [Modbus address]  | 1 to 247<br>0 = Lexium Controller Modbus server disabled | [1] to [247]<br>[0]      | [0]              |
| [Modbus baudrate] | Baudrate of Modbus communication                         | [9600], [19200], [38400] | [38400]          |

NOTE:

The graphic display terminal will only operate at 38400 bps and the value 8-N-1 (8 bits sent - no parity - 1 stop bit). Any other value will make communication with the graphic display terminal impossible.

### Configuration using the Motion Pro/CoDeSys software

The configuration can be read via the PLC-Browser key word.

The key word for ascertaining the address and speed of the Modbus network is mbusinf.

| 🗣 CoDeSys (PRERELEASE SOFTWARE, FOR TEST ONLY!) - simple_test.pro - [P 🔳                                                                                                    |          | ×   |
|----------------------------------------------------------------------------------------------------|----------|-----|
| Fichier Editer Projet Insérer Extras En Ligne Fenêtre Aide                                                                                                    | 8        | ×   |
|                                                                                                    |          |     |
| Configuration de l'auto<br>Configuration de la cib<br>Configuration des tâch<br>Espace de travail<br>Gestionnaire de bibliot<br>Histogramme<br>Journal<br>PLC - Browser<br>Nod Bus Address: 0<br>Mod Bus BaudRate: 38400<br>End of Mod Bus Configuration Info | <b>-</b> | : < |
|                                                                                                    | >        |     |
| EN LIGNE: TODO: Lokal_ SIM EN                                                                                                    | I MA     | RC  |

# Configuration

| 鬼 CoDeSys (PRERELEASE SOFT                                                                                                    | WARE, FOR TEST ONLY!) - simple_test.pro - [P 📒 |       | ×   |
|----------------------------------------------------------------------------------------------------|------------------------------------------------|-------|-----|
| Fichier Editer Projet Insérer                                                                                                    | Extras En Ligne Fenêtre Aide                   | - 8   | ×   |
|                                                                                                    |                                                |       |     |
| Configuration de l'auto                                                                                                    | mbaddr 2                                       | •     |     |
| Configuration de la cib<br>Configuration des tâch<br>Sepace de travail<br>Configuration des tâch<br>Sectionnaire de bibliot<br>Histogramme<br>Liste de programmes C<br>Section Section<br>PLC - Browser | mbaddr 2<br>ModBus Node Address configured     |       | < > |
|                                                                                                    | \$                                             | 2     |     |
|                                                                                                    | EN LIGNE: TODO: Lokal_ SIM                     | EN MA | R   |

The key word for configuration of the Modbus network address is, for example with address 2: mbaddr 2

# **Modbus LEDs**

The Modbus LEDs are located on the RJ45 port, on the front panel of the Lexium Controller. They indicate the Modbus communication status.

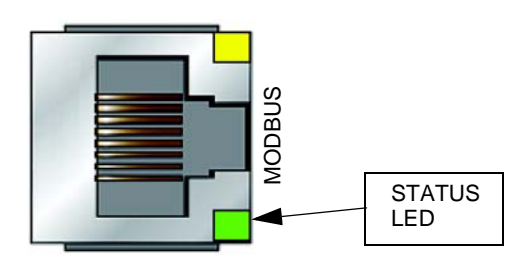

Each LED lights up for 200 ms when a frame is being transmitted on the corresponding Modbus network, whether or not this is destined for the Lexium Controller.

# **Communication management and faults**

If there is no Modbus communication, the LEDs on the graphic display terminal are off. There is no specific Modbus communication fault LED.

• Following initialization (power-up), the Lexium Controller checks that frames are being sent on the Modbus network. These frames can be sent from a Modbus PLC or an HMI, and also from a PC on which the Motion Pro/CoDeSys software is running.

If the cable is disconnected from the Modbus master, then reconnected in order to communicate using the Motion Pro/CoDeSys software, the Lexium Controller automatically detects the Motion Pro/CoDeSys frame format with no action required from the user.

It is possible to reconnect to the Modbus Master again with no action required from the user.

• Thus, when a Modbus communication fault occurs, the Lexium Controller does not react. The communication fault must be managed by the Modbus Master, from a PLC, a PC, an industrial terminal (Magelis), or a SCADA monitoring the Lexium Controller.

# RTU mode

RTU transmission mode is used. The frame contains no message header byte and no end of message byte. It is defined as follows:

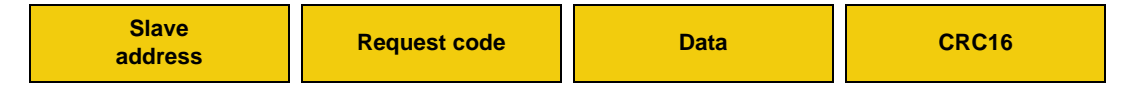

The data is transmitted in binary code.

CRC16: Cyclic redundancy check parameter.

The end of the frame is detected on a silence greater than or equal to 3.5 characters.

# Principle

The Modbus protocol is a master-slave protocol.

Only one device can transmit on the line at any one time.

The master manages the exchanges and only it can take the initiative.

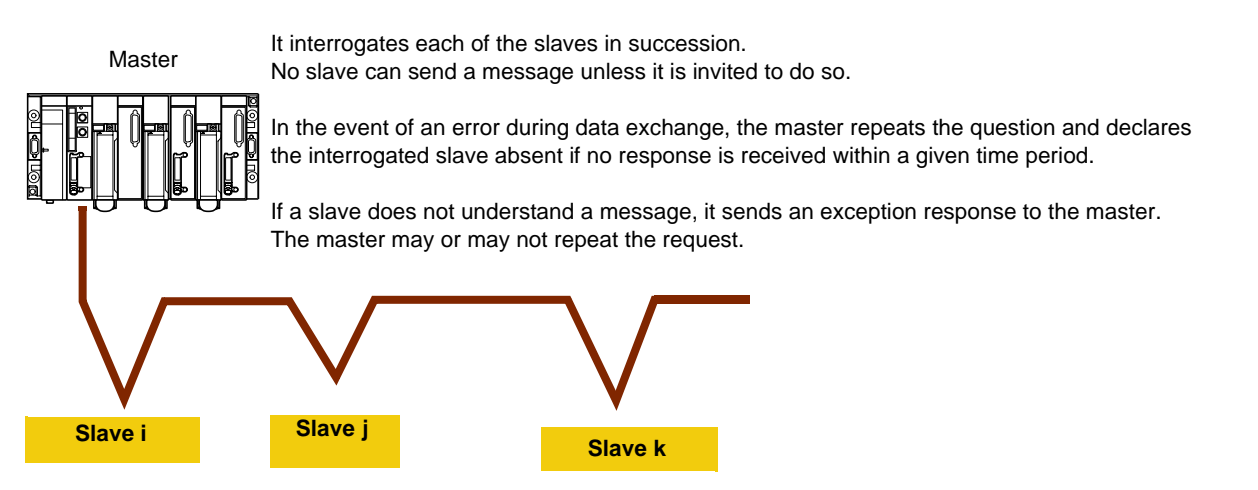

Direct slave to slave communication is not possible.

For slave to slave communication, the master application software must be designed accordingly: to interrogate a slave and send back the data received to the other slave.

Two types of dialog are possible between master and slaves:

- The master sends a request to a slave and waits for it to respond.
- The master sends a request to all slaves without waiting for them to respond (broadcasting principle).

# Addresses

- The Modbus addresses of the Lexium Controller can be configured from 1 to 247.
- Address 0 coded in a request sent by the master is reserved for broadcasting. The Lexium Controller takes account of the request but does not respond to it.
- The Lexium Controller has a Modbus server that has its own address:
- A Modbus server to enable the Lexium Controller to access all the parameters available in the Modbus table.
- The list of these parameters and variables (%MW...) used by the Motion Pro/CoDeSys software can be found in the document:

## **Modbus functions**

The following table indicates which Modbus functions are managed by the Lexium Controller and specifies their limits. The "read" and "write" functions are defined from the point of view of the master.

| Code       | Modbus name                | Function name         | Broadcasting | Max. value of N |
|------------|----------------------------|-----------------------|--------------|-----------------|
| 3 = 16#03  | Read Holding Registers     | Read N output words   | NO           | 62 words max.   |
| 6 = 16#06  | Write Single Register      | Write one output word | YES          | -               |
| 8 = 16#08  | Diagnostics                | Diagnostics           | NO           |                 |
| 16 = 16#10 | Write Multiple Registers   | Write N output words  | YES          | 62 words max.   |
| 43 = 16#2B | Read Device Identification | Identification        | NO           | -               |

# Read N output words: function 3

Note: Hi = most significant bits, Lo = least significant bits.

This function can be used to read the Lexium Controller parameters, regardless of their type.

Maximum size of the number of variables that can be read in one frame: 62

#### Request

| Slave no. | 03     | No. of first word |      | Number of words |      | CRC16 |      |
|-----------|--------|-------------------|------|-----------------|------|-------|------|
|           |        | Hi                | Lo   | Hi              | Lo   | Lo    | Hi   |
| 1 byte    | 1 byte | 2 by              | /tes | 2 by            | ytes | 2 by  | ytes |

#### Response

| Slave no. | 03     | Number of  | First wo | ord value | <br>Last wo | rd value | CR  | C16  |
|-----------|--------|------------|----------|-----------|-------------|----------|-----|------|
|           |        | bytes read | Hi       | Lo        | Hi          | Lo       | Lo  | Hi   |
| 1 byte    | 1 byte | 1 byte     | 2 b      | oytes     | 2 by        | ytes     | 2 b | /tes |

Example 1: Using function 3 to read the 4 words %mW3102 (W3102) to %mW3105 (W3105) (16#0C1E to 16#0C21) in slave 2, where:

- %mw3102 → (W3102 = 16#0028)
- %mw3102 → (W3103 = 16#0258)
- %mw3104 → (W3104 = 16#01F4)
- %mw3105 → (W3105 = 16#0000)

#### Request

| ſ | 02 | 03 | 0C1E | 0004 | 276C |
|---|----|----|------|------|------|
|   |    |    |      |      |      |

#### Response

| 02 | 03        | 08 | 0028   | 0258   | 01F4   | 0000   | 52B0 |
|----|-----------|----|--------|--------|--------|--------|------|
|    | Value of: |    | W3 102 | W3 103 | W3 104 | W3 105 |      |

## Write one output word: function 6

Request and response (the frame format is identical)

| Slave no. | 06     | Word number |      | Value | of word | CRC16 |      |  |
|-----------|--------|-------------|------|-------|---------|-------|------|--|
|           |        | Hi          | Lo   | Hi Lo |         | Lo    | Hi   |  |
| 1 byte    | 1 byte | 2 by        | /tes | 2 by  | /tes    | 2 b   | ytes |  |

Example: Writing value 16#000D to word %mw9001 (W9001) (16#2329) in slave 2 (value = 13).

Request and response:

| 02 | 06 | 2329 | 000D | 9270 |  |
|----|----|------|------|------|--|
|----|----|------|------|------|--|

# **Diagnostics: function 8**

#### Subcode 16#00: echo

This function asks the slave being interrogated to echo (return) the message sent by the master in its entirety.

Request and response:

| Slave no. | 08     | Sub-code |      | Da  | ata  | CRC16 |      |
|-----------|--------|----------|------|-----|------|-------|------|
|           |        | Hi       | Lo   | Hi  | Lo   | Lo    | Hi   |
| 1 byte    | 1 byte | 2 by     | ytes | N b | ytes | 2 b   | ytes |

| Sub-code | Request data | Response data | Function executed |
|----------|--------------|---------------|-------------------|
| 00       | XX YY        | XX YY         | Echo              |

Example: Values 16#31 and 16#32 echoed by slave 4

Request and response (if function successful)

| Slave no. | Request code or Response code | Sub-code |    | Sub-code |    | Value of 1st byte | Value of 2nd byte | CR | C16 |
|-----------|-------------------------------|----------|----|----------|----|-------------------|-------------------|----|-----|
|           |                               | Hi       | Lo |          |    | Lo                | Hi                |    |     |
| 04        | 08                            | 00       | 00 | 31       | 32 | 74                | 1B                |    |     |

(hexadecimal values)

# Write N output words: function 16 (16#10)

This function can be used to write the Lexium Controller parameters or variables, regardless of their type. The maximum size of the number of variables that can be read in one frame is **62**.

#### Request

| Slave no. | 10     | No. of f | irst word | Number of words |    | Number of words |         | Number of bytes | Value of first word |      |      | CR | C16 |
|-----------|--------|----------|-----------|-----------------|----|-----------------|---------|-----------------|---------------------|------|------|----|-----|
|           |        | Hi       | Lo        | Hi              | Lo |                 | Hi      | Lo              |                     | Lo   | Hi   |    |     |
| 1 byte    | 1 byte | 2 b      | ytes      | 2 bytes         |    | 1 byte          | 2 bytes |                 |                     | 2 by | ytes |    |     |

#### Response

| Slave no. | 10     | No. of first word |              | Number | of words | CRC16 |      |  |
|-----------|--------|-------------------|--------------|--------|----------|-------|------|--|
|           |        | Hi                | Lo           | Hi     | Lo       | Lo    | Hi   |  |
| 1 byte    | 1 byte | 2 b               | ytes 2 bytes |        | /tes     | 2 by  | ytes |  |

Example: Writing values 20 and 30 to words W9001 and W9002 in slave 2 (W9001 to 20 and W9002 to 30)

#### Request

| Slave no. | Request<br>code | No. of fi | rst word | Num<br>wo | ber of<br>rds | Number of bytes | Value of first word |    | Value of second<br>word |    | Value of first word Value of second CRC16 word |    | C16 |
|-----------|-----------------|-----------|----------|-----------|---------------|-----------------|---------------------|----|-------------------------|----|------------------------------------------------|----|-----|
|           |                 | Hi        | Lo       | Hi        | Lo            |                 | Hi                  | Lo | Hi                      | Lo | Lo                                             | Hi |     |
| 02        | 10              | 23        | 29       | 00        | 02            | 04              | 00                  | 14 | 00                      | 1E | 73                                             | A4 |     |

#### Response

| Slave no. | Response code | No. of first word |    | Number | of words | CRC16 |    |  |
|-----------|---------------|-------------------|----|--------|----------|-------|----|--|
|           |               | Hi                | Lo | Hi     | Lo       | Lo    | Hi |  |
| 02        | 10            | 23                | 29 | 00     | 02       | 9B    | B7 |  |

(hexadecimal values)

# Identification: function 43 (16#2B)

Request

|        |      |                       | Type of MEI          | Read                           | DeviceId        | Object Id                                | C         | RC16           |  |
|--------|------|-----------------------|----------------------|--------------------------------|-----------------|------------------------------------------|-----------|----------------|--|
| Slave  | no.  | 2B                    | 0E                   |                                | 01              | 00                                       | Lo        | Hi             |  |
| 1 by   | ⁄te  | 1 byte                | 1 byte               | 1 byte                         |                 | 1 byte                                   |           | bytes          |  |
| Respon | se   |                       |                      |                                |                 |                                          |           |                |  |
| Slave  | no.  | 2B                    | Type of MEI<br>0E    | Readl                          | Deviceld<br>01  | Degree of c                              | onformity | ]              |  |
| 1 by   | ⁄te  | 1 byte                | 1 byte               | 1                              | byte            | 1 by                                     | te        |                |  |
|        |      | Number o              | of additional frames | s Next                         |                 | t object Id Num<br>00                    |           | f objects<br>1 |  |
|        |      |                       | 1 byte               |                                |                 | 1 byte                                   | 1 by      | /te            |  |
|        | ld o | of object no. 1<br>00 | Length of            | object no.<br>D                | 1               | Value of object no. 1<br>"Telemecanique" |           |                |  |
| I      |      | 1 byte                | 1                    | byte                           |                 | 13 bytes                                 |           |                |  |
|        | ld o | of object no. 2<br>01 | Length of            | th of object no. 2 Value<br>0B |                 | Value of object no. 2<br>"LMC20"         |           |                |  |
|        |      | 1 byte                | 1                    | byte                           | L               | 11 bytes                                 |           |                |  |
|        | ld o | of object no. 3<br>02 | Length of            | object no.<br>04               | 3 Value of obje |                                          | no. 3     |                |  |
|        |      | 1 byte                | 1                    | byte                           |                 | 4 bytes                                  |           |                |  |
| I      |      | 00040                 |                      |                                |                 |                                          |           |                |  |
|        | 1    |                       | цi                   |                                |                 |                                          |           |                |  |

1 byte 1 byte

The total response size given in this example equals 55 bytes

The response contains the following three objects:

- Object no. Manufacturer name (always "Telemecanique", i.e., 13 bytes).
   1:
- Object no. Device reference (ASCII string; for example: "LMC20", i.e.,11 bytes).
   2: The length of this object varies according to device type. Use the "Length of object no. 2" field to determine the length.
- Object no. Device version, in "MMmm" format where "MM" represents the determinant and "mm" the subdeterminant 3: (4-byte ASCII string; *for example:* "0201" for version 2.1).

Negative response specifically related to the Identification function:

| Slove po    | 2B + 80            | Type of MEI                                    | Error code             | CR               | C16           |                                          |
|-------------|--------------------|------------------------------------------------|------------------------|------------------|---------------|------------------------------------------|
| Slave IIU.  | AB                 | 0E                                             | 00 to 02               | Lo               | Hi            |                                          |
| 1 byte      | 1 byte             | 1 byte                                         | 1 byte                 | 1 byte           | 1 byte        |                                          |
| Error code: | 16#00 =<br>16#01 = | No error<br>The question code<br>is incorrect. | (16#2B), the Type of   | MEI (16#0E) c    | or the ReadDe | viceId (16#01) contained in the questior |
|             | 16#02 =            | The Object Id (16#                             | 00) contained in the o | question is inco | orrect.       |                                          |

## **Exception responses**

An exception response is returned by a slave when it is unable to perform the request addressed to it.

Format of an exception response:

| Slave no. | Response code | Error code | CRC16   |    |  |
|-----------|---------------|------------|---------|----|--|
|           |               |            | Lo      | Hi |  |
| 1 byte    | 1 byte        | 1 byte     | 2 bytes |    |  |

Response code: function code of the request + 16#80 (the most significant bit is set to 1).

#### Error code:

- 1 = The requested function is not recognized by the slave
- 2 = The word addresses indicated in the request do not exist in the slave
- 3 = The word values indicated in the request are not permissible in the slave

4 = The slave has started to execute the request but cannot continue to process it completely

# Read non-existent or protected parameters

When a set of parameters is read or when a non-existent or protected parameter is written by a Modbus function, the Lexium Controller sends an exception response.

The list of parameters or variables that can be accessed by Modbus is as follows:

- From 0 to 59999, all the parameters are available.
- A large number of the parameters from 60000 upwards are not available and are used for Ethernet connectivity and functions.
- After the Ethernet parameters, the zone does not exist.
- For a list of the available Ethernet parameters, refer to the Ethernet manual.

LMC\_Modbus\_EN\_V1

2007-03